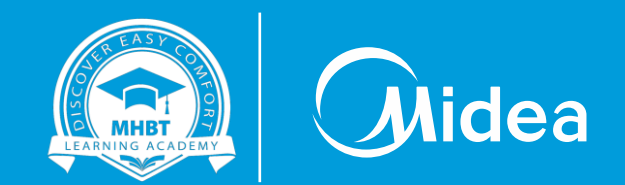

# Using Wi-Fi function of M thermal

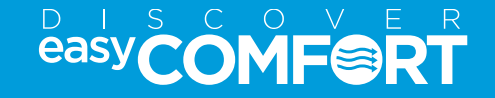

## **Downloading M Smart Life App**

Open M Smart Life App and Login

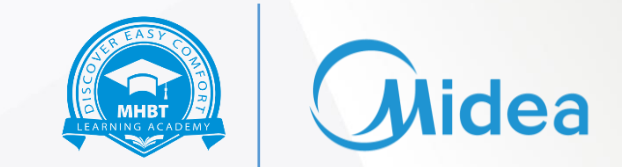

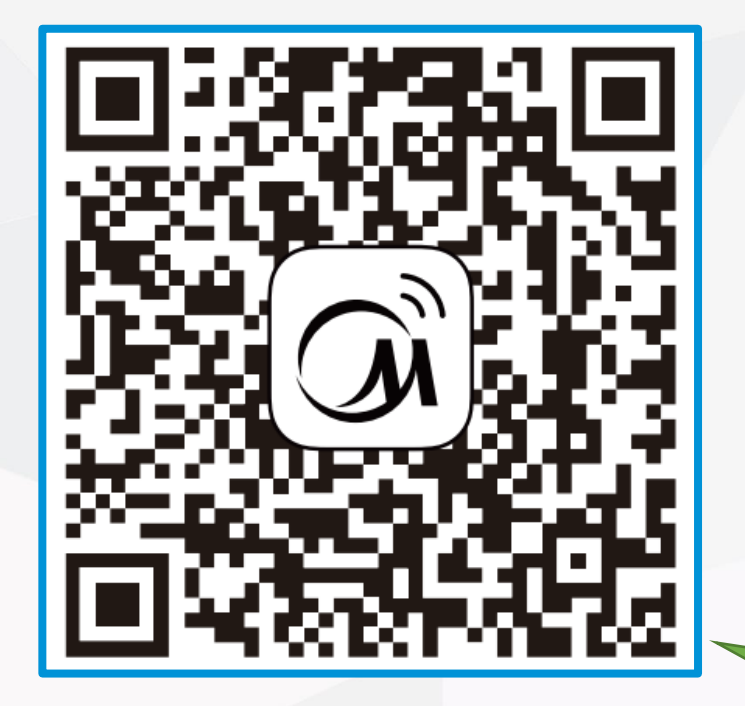

Scan this QR code to download MSmartLife App

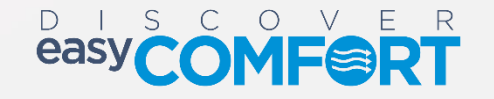

## **Open M Smart Life App and Login**

Open M Smart Life App and Login

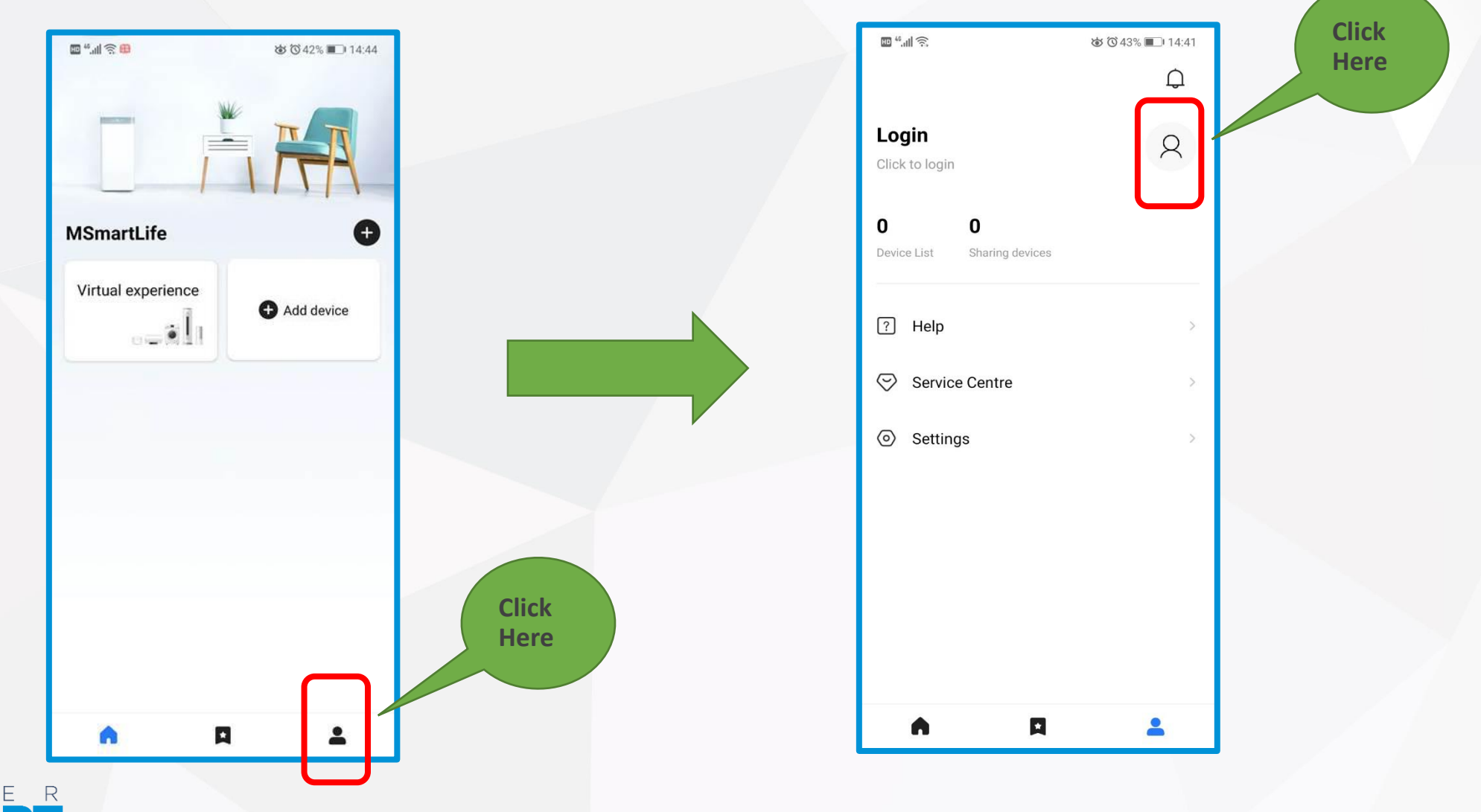

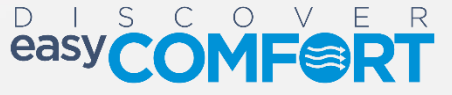

lidea

мнвт

## Login

easy

#### Login the App

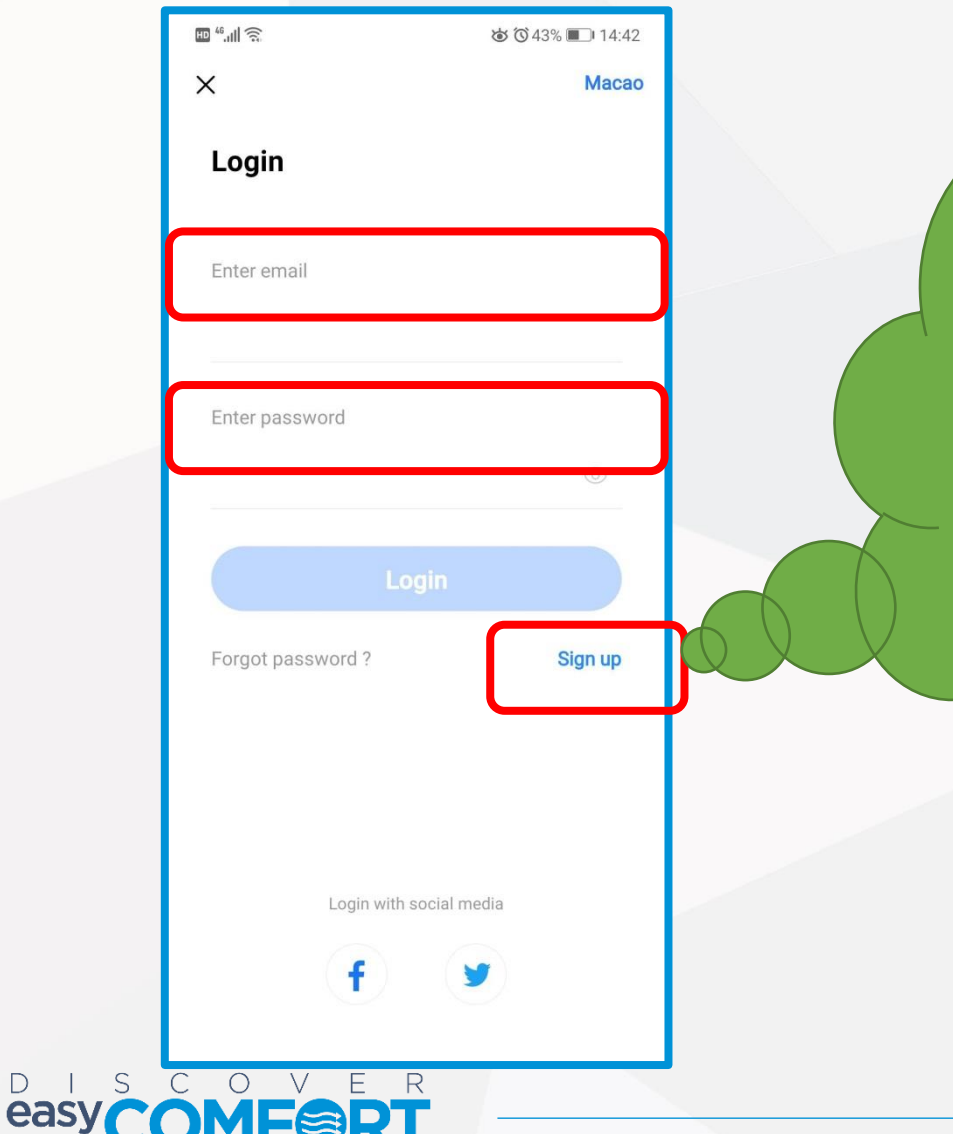

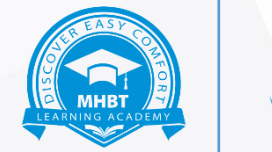

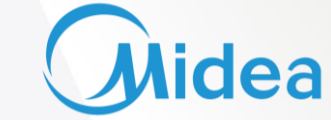

Click on Sign Up and create a new account if you have never created an account of M Smart Life before . If you have already created an account before, login with the email and password

## Click on "Add Device"

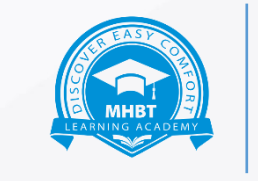

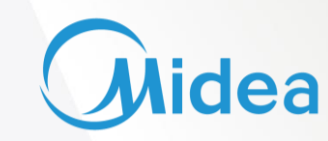

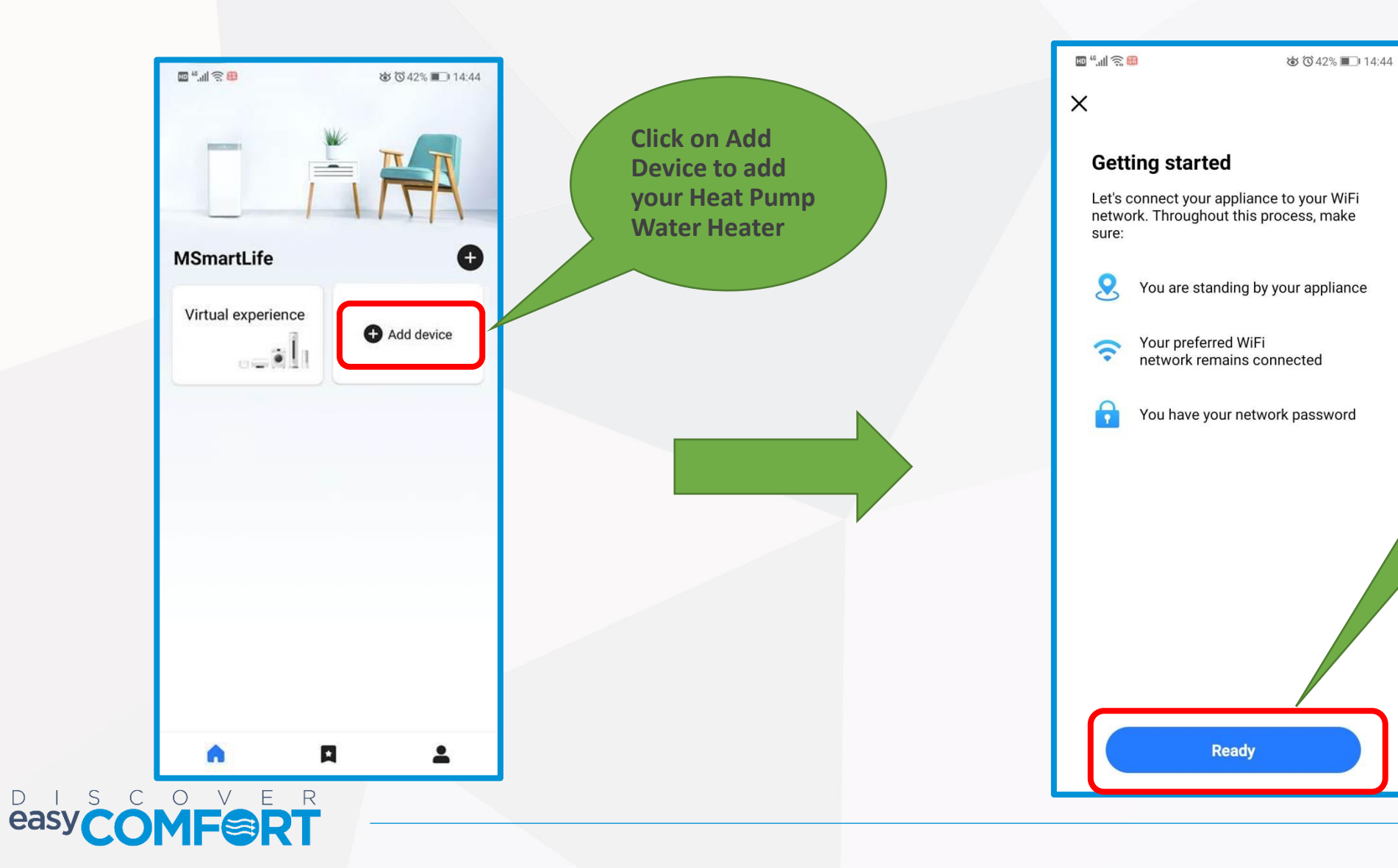

This page would be displayed. Click on "Ready" . You must have the password of the Wi-Fi

# **Selecting the Wi-Fi**

#### Login to your home Wi-Fi

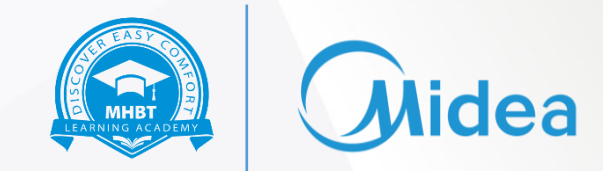

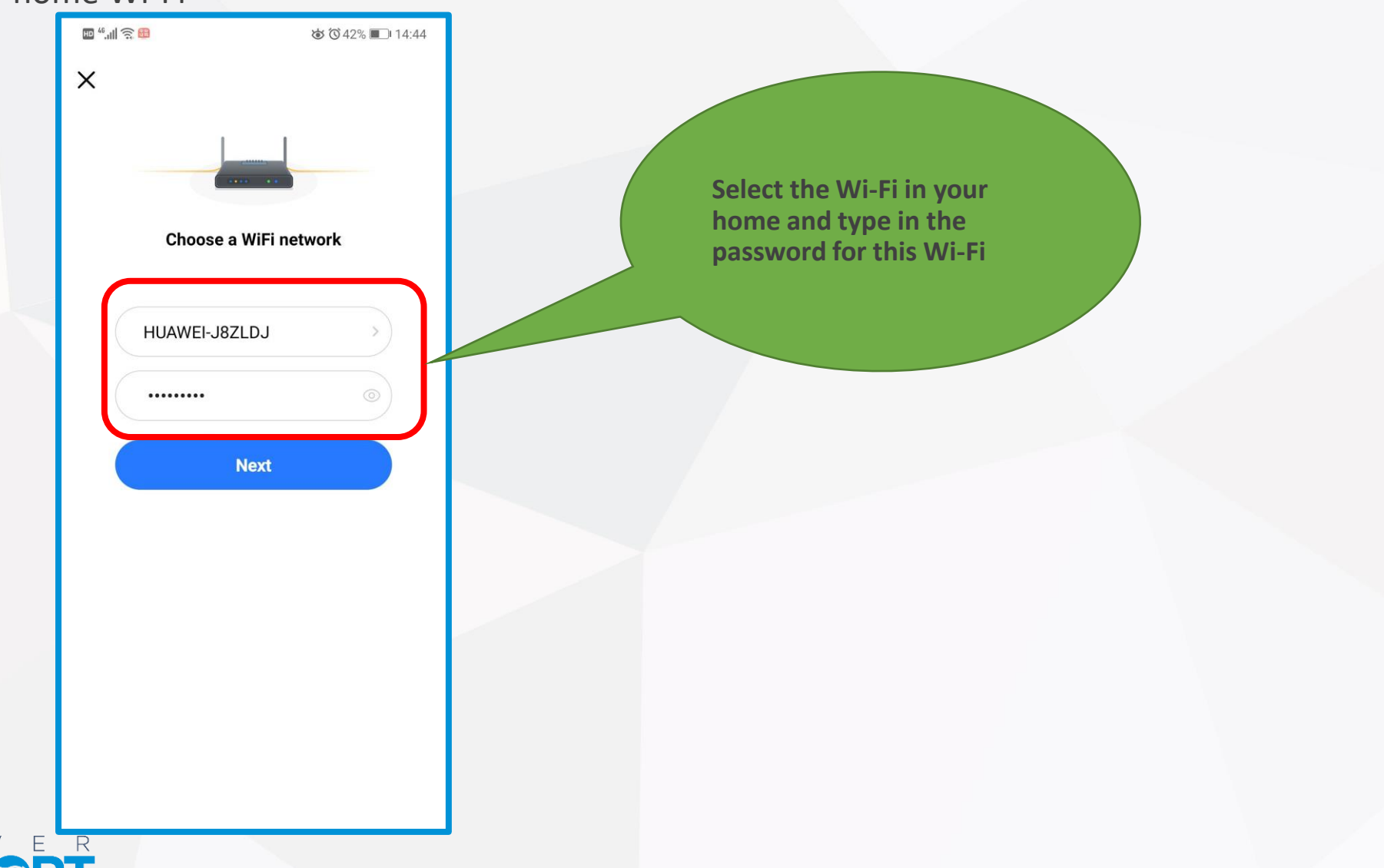

## **Select Commercial HPWH**

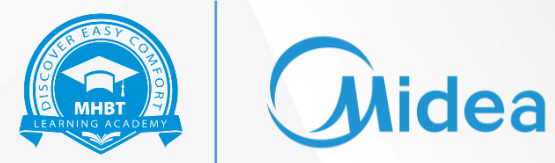

#### Login to your home Wi-Fi

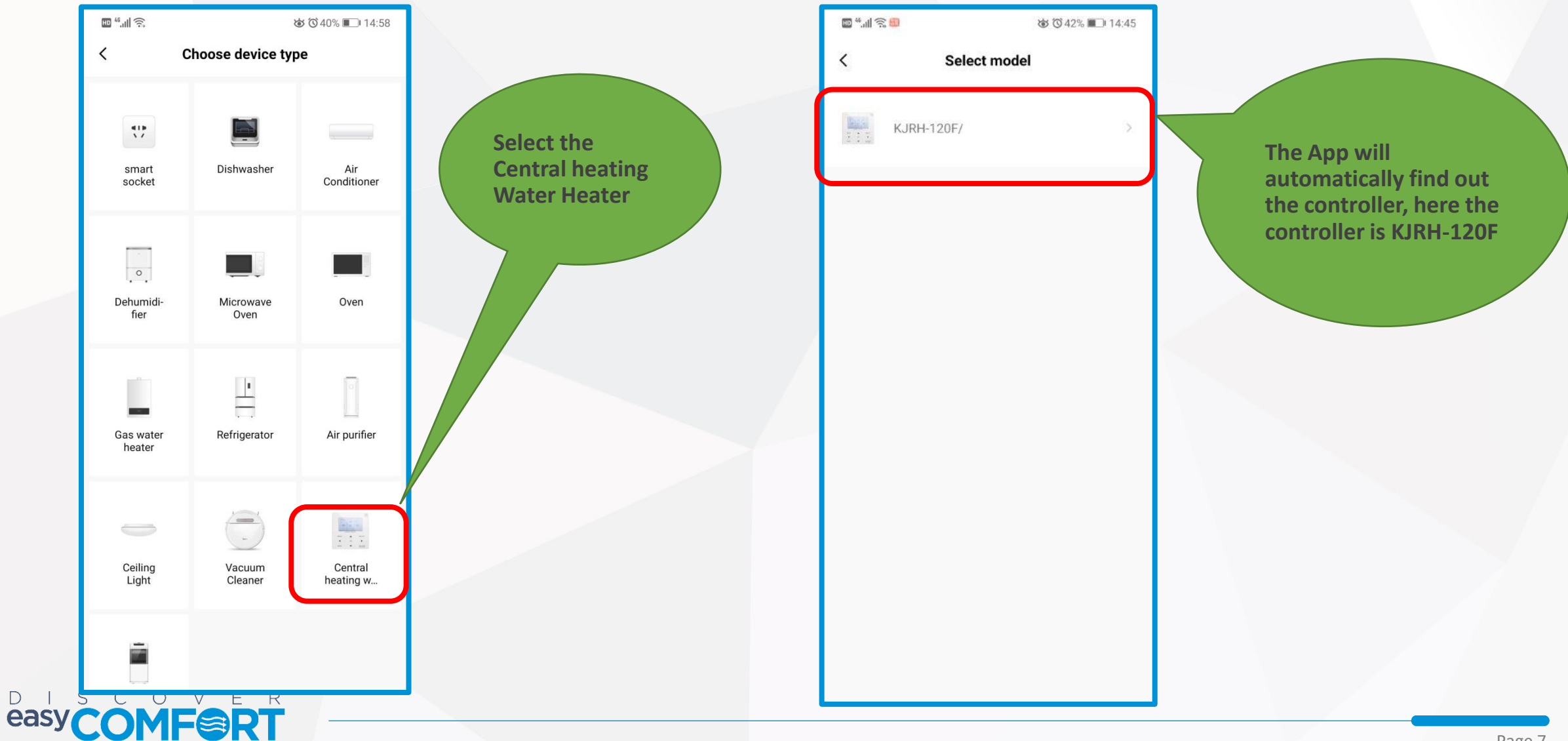

#### Agree and click OK

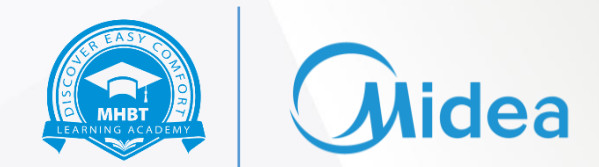

**Check the** 

Operation

**Completed and** 

click on "Next"

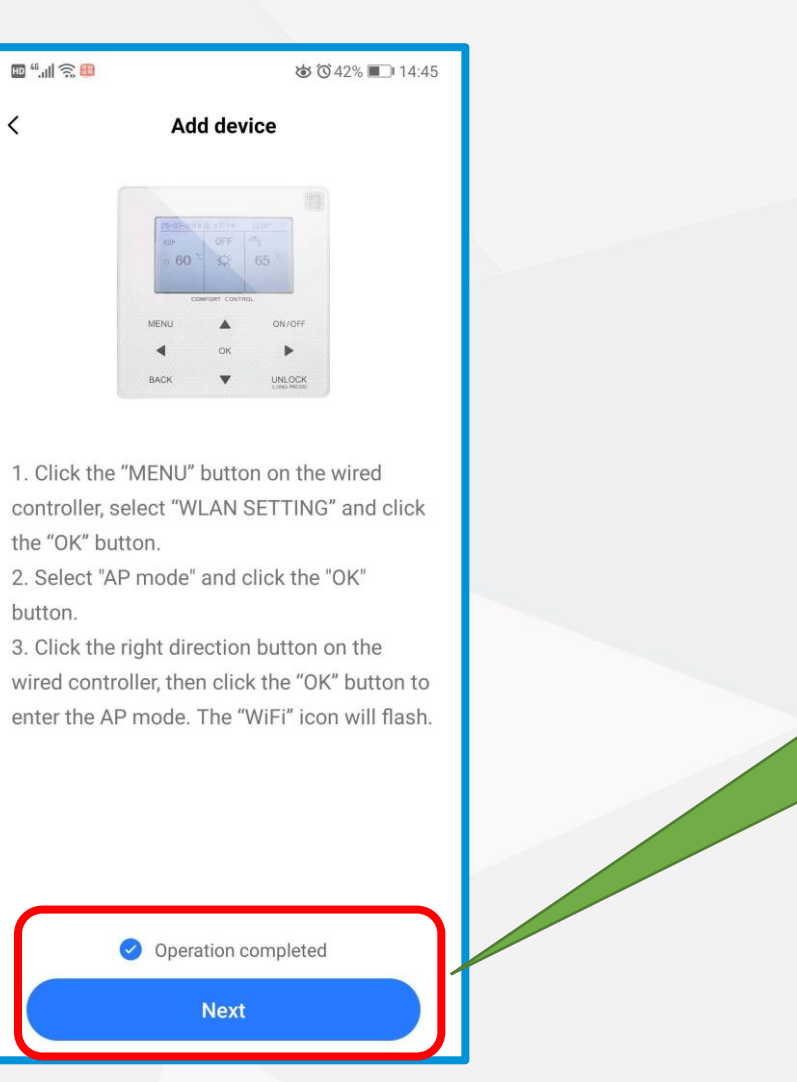

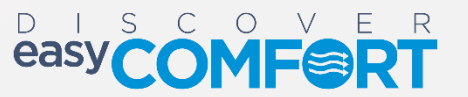

Page 8

## Start the Wi-Fi Module of Controller

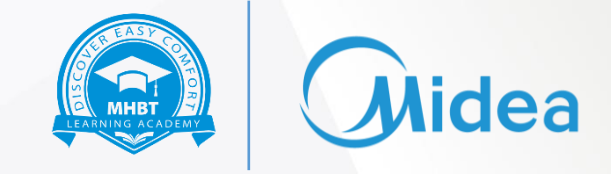

Enter the Menu Button of the controller

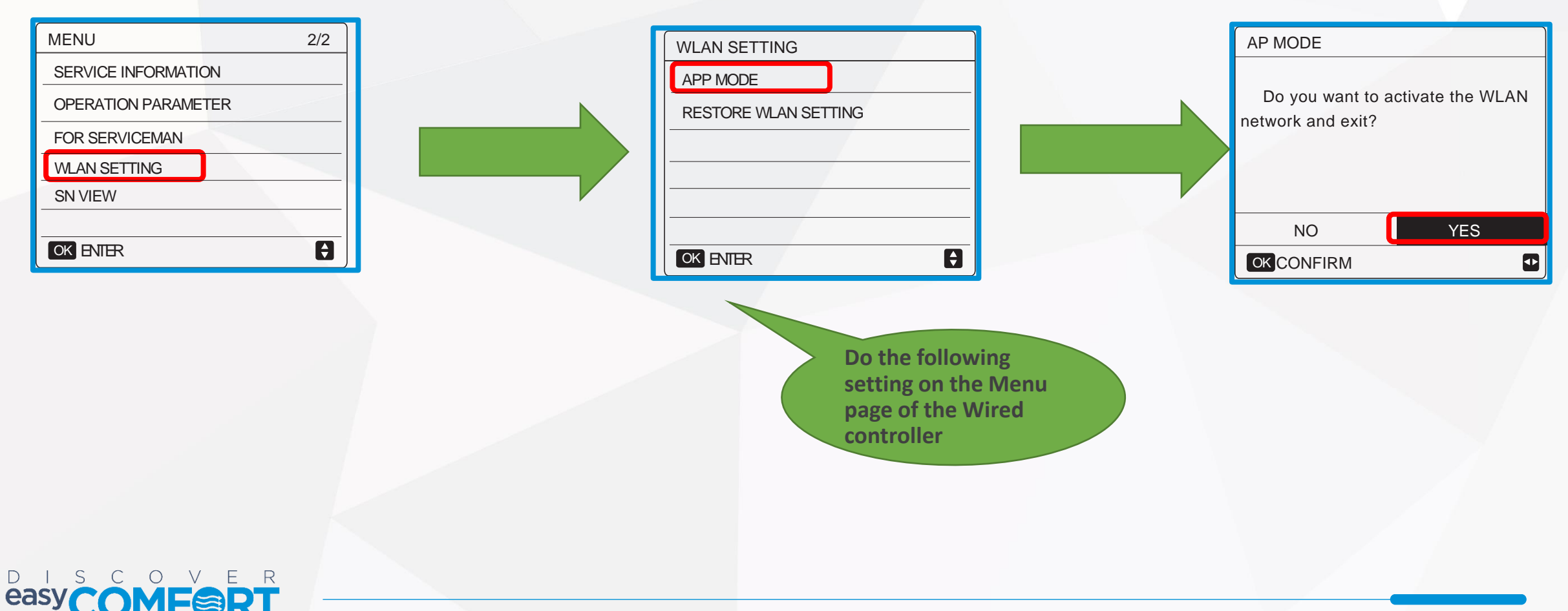

## Start the Wi-Fi Module of Controller

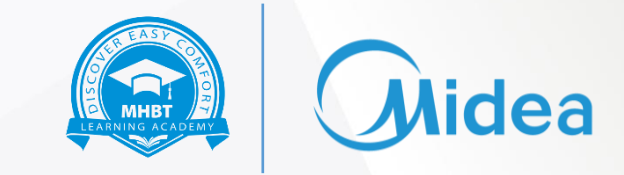

Enter the Menu Button of the controller

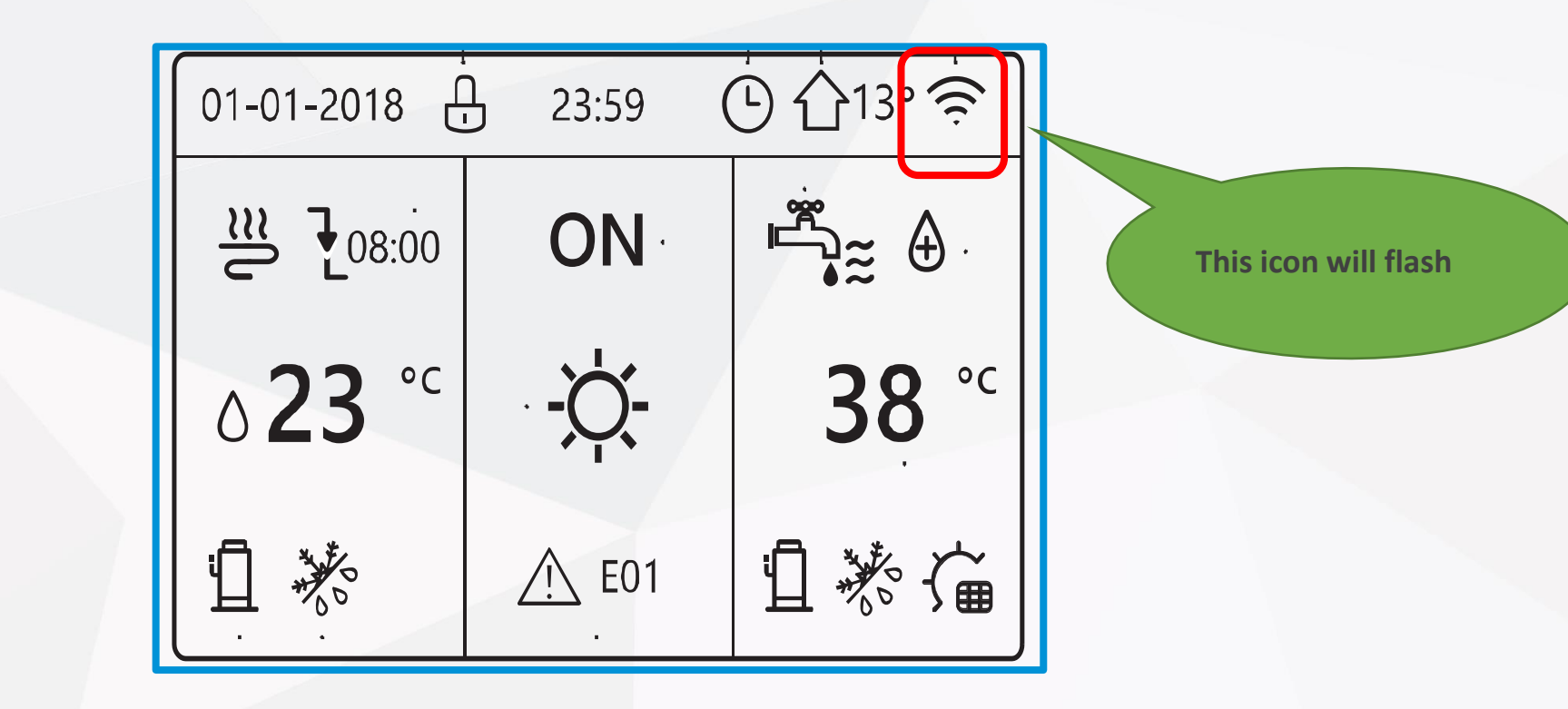

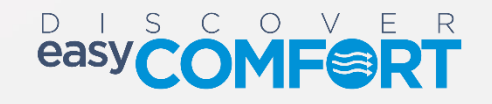

#### **Connect to New Wi-Fi**

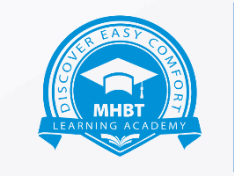

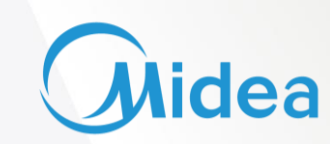

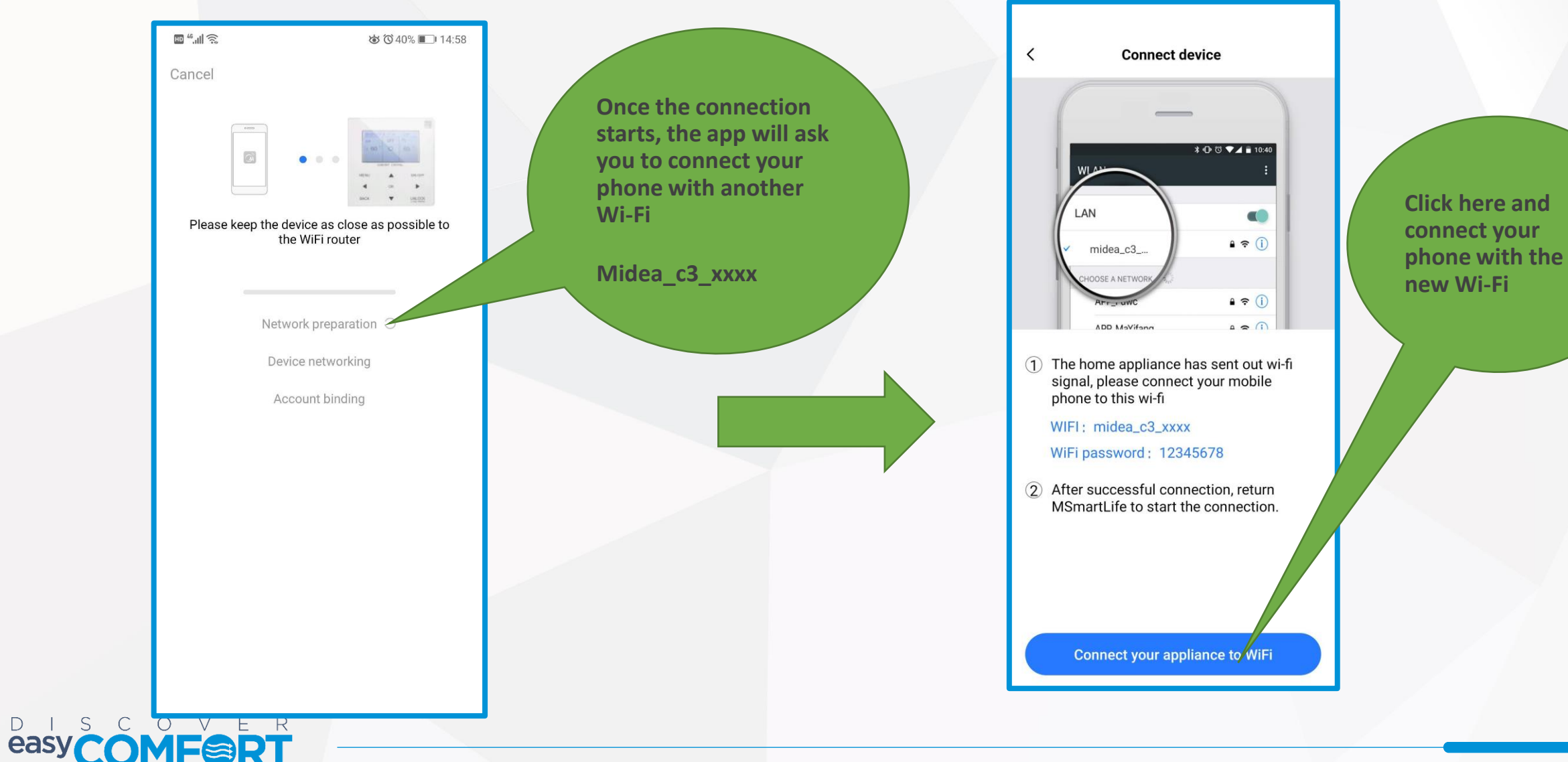

## **Finishing Up**

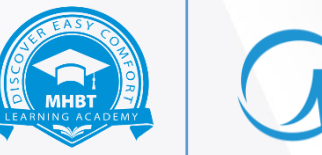

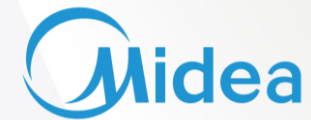

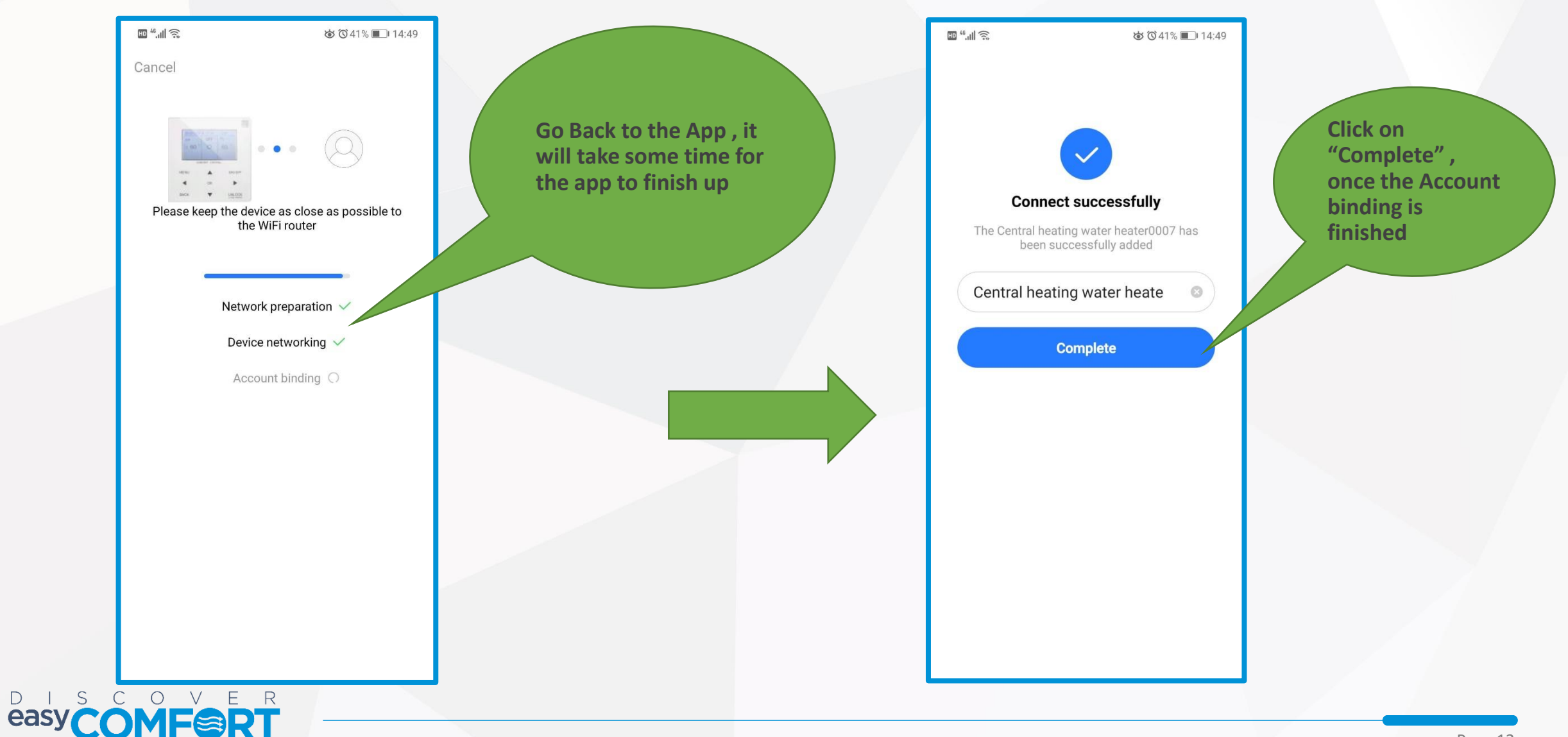

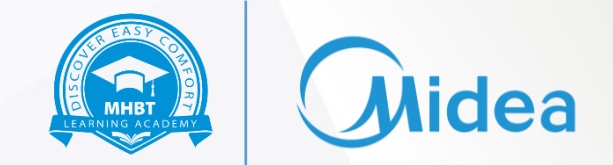

Functions of Various Buttons in App

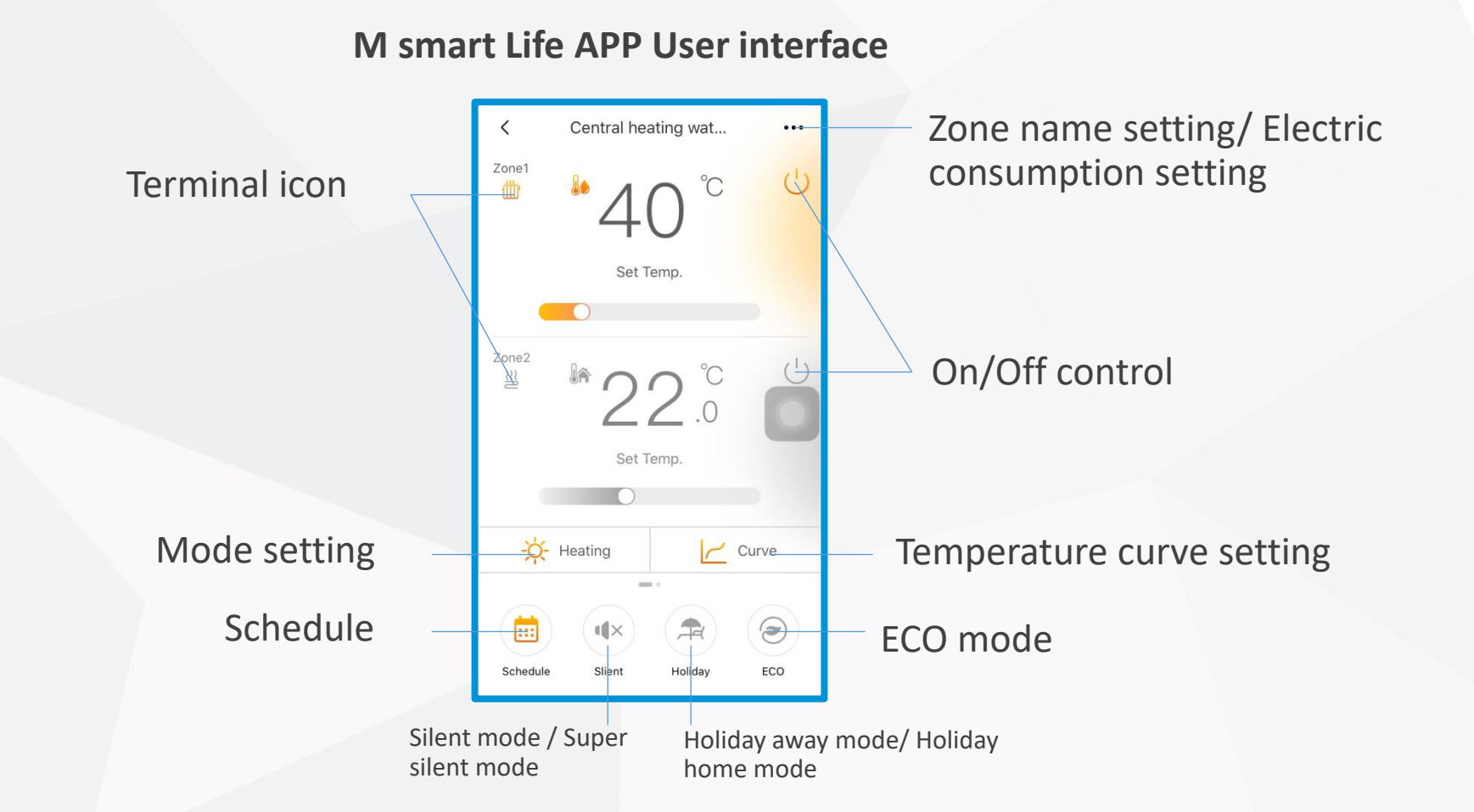

Note: APP interface changes from time to time as APP is updated and may change slightly vary from those in this document

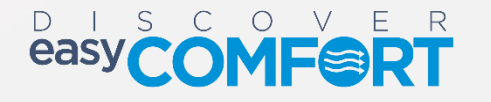

#### Schedule Function- Day Timer

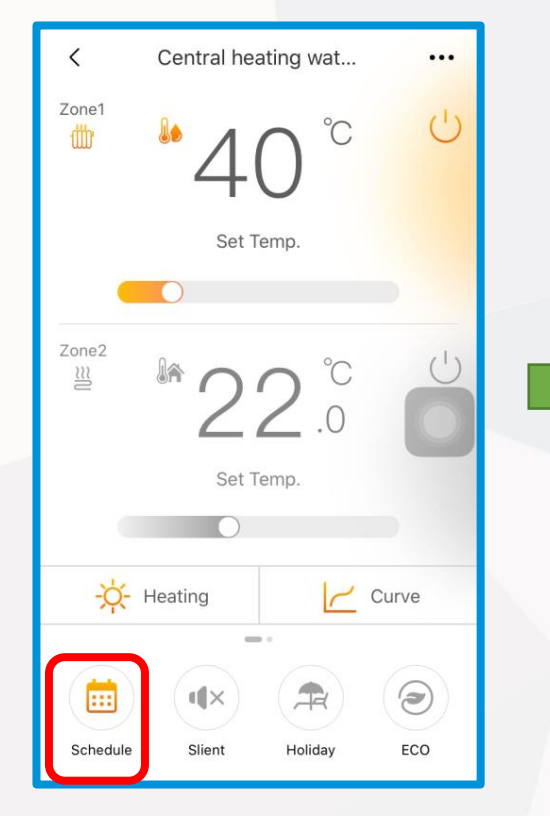

Tap the Schedule Icon to enter the Schedule Function

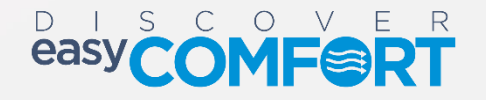

| Day Timer    | Weekly Timer |
|--------------|--------------|
| 01:00-04:00  |              |
| Cooling 17°C |              |
| 02:00-04:00  | 0-           |
| Cooling 17°C |              |
| 02:50-04:00  |              |
| Cooling 60°C |              |
| Θ            | Э            |
|              |              |
|              |              |
|              |              |

There are 2 types of Schedule that is Day Timer and Weekly Timer

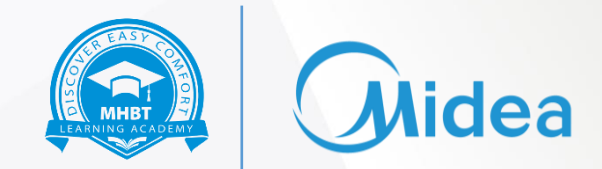

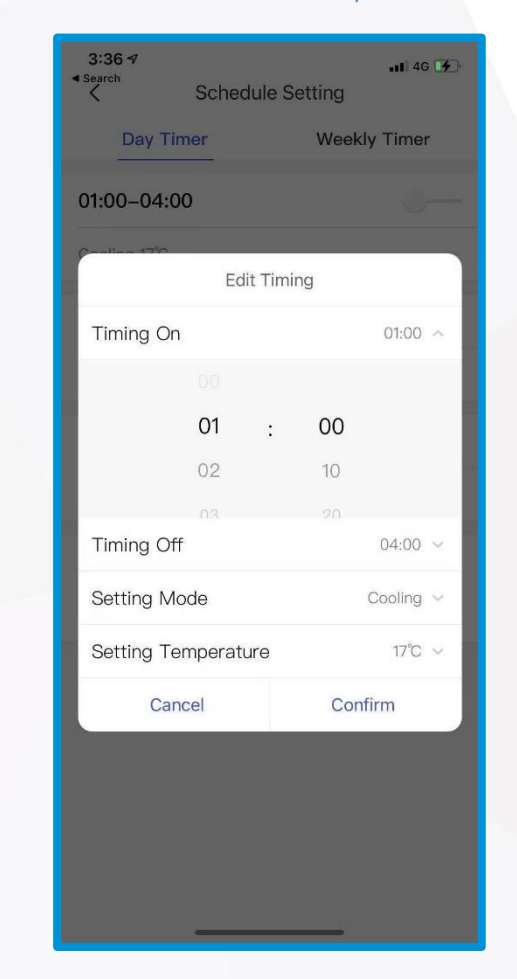

Tap on any Schedule to adjust the detailed rules under this Schedule

#### Schedule Function- Weekly Timer

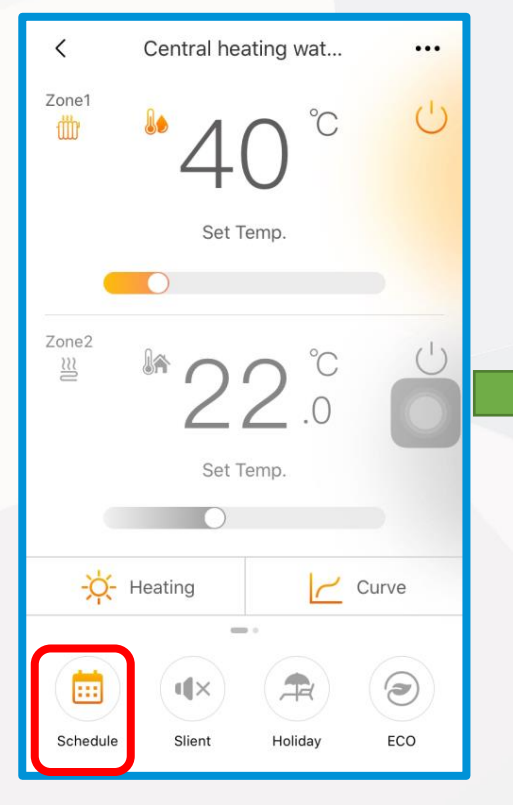

Tap the Schedule Icon to enter the Schedule Function

0

D

easy

S C

VER

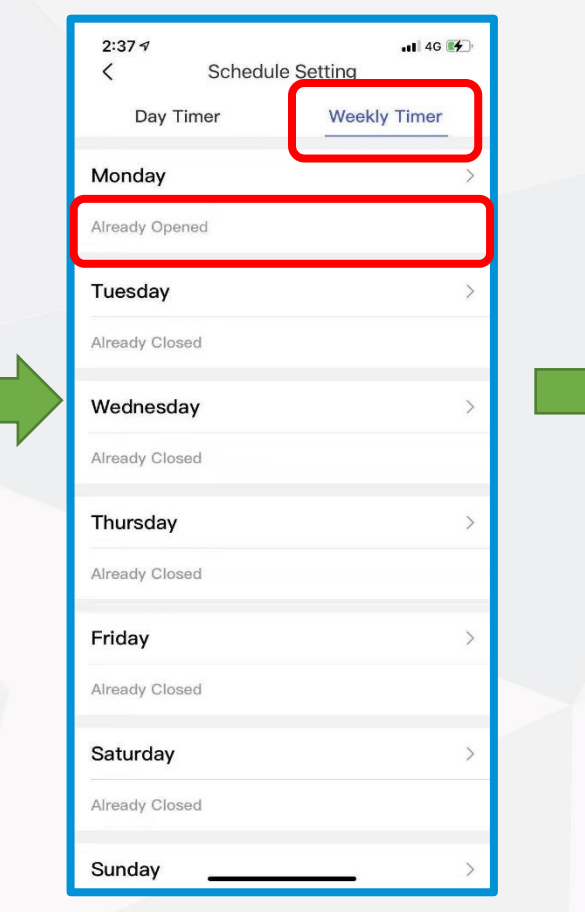

In the Weekly Timer Section, select any Day to set the Schedule for that day

Tap on any Schedule to adjust the settings under this Schedule

3:12 7

00:00-04:00

Cooling 17°C

01:20-04:00

Cooling 30°C

05:00-04:00

Cooling 18°C

<

atl 46 💽

-

Mon. Schedule

 $\oplus$ 

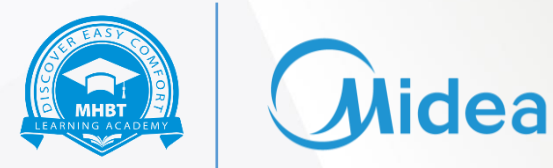

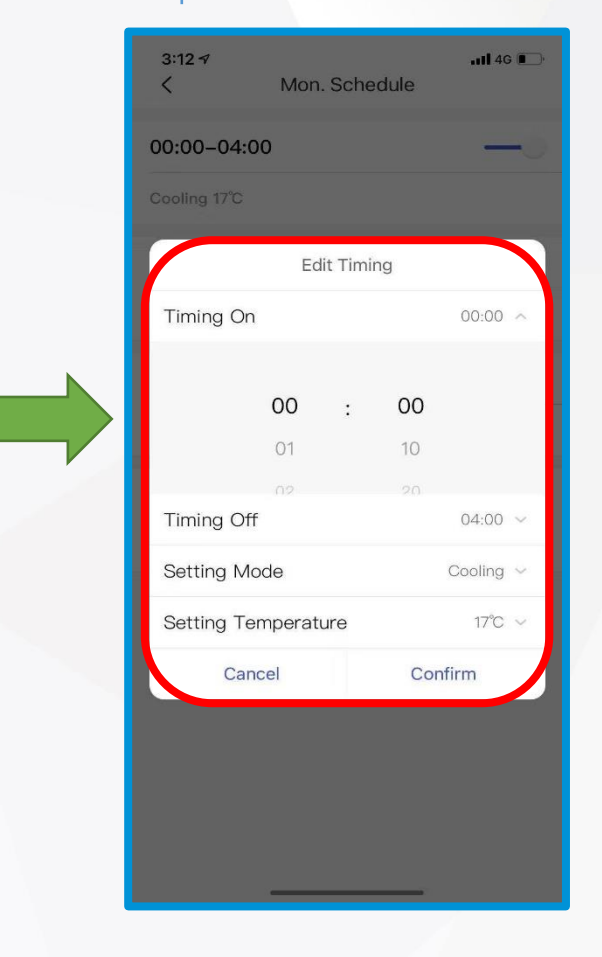

Inside the Schedule you can set detailed rules

#### Silent Mode

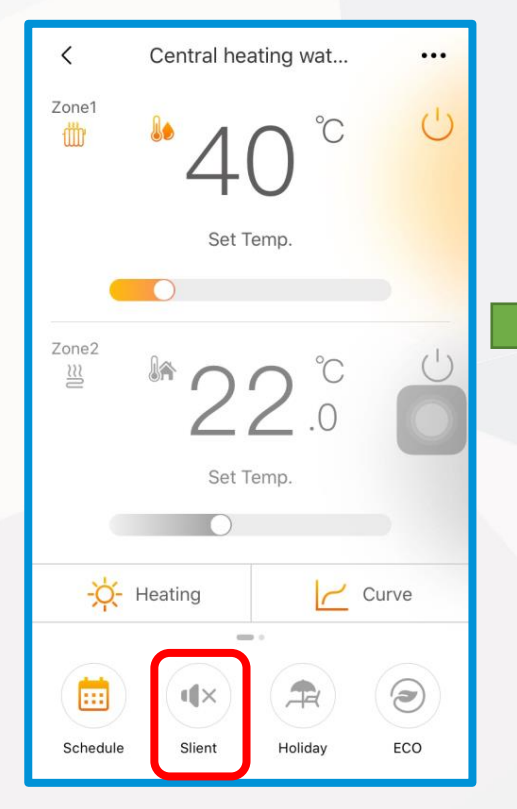

Tap the Silent Icon to enter the Silent Mode

DISCOVER

≫D7

easy

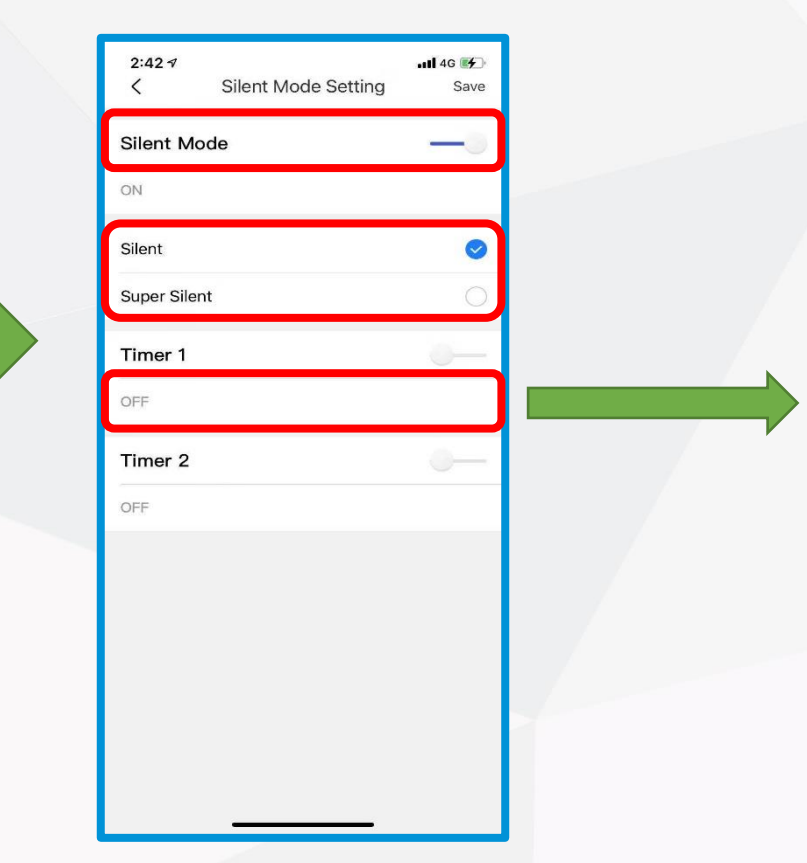

Firstly turn on the Silent Mode and choose between the Silent and Super Silent Mode . Thereafter you can select the Timer for Silent mode to turn on and turn off

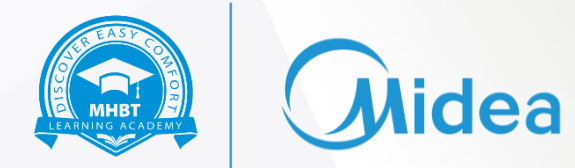

| 2:46 <i>√</i><br>< | Silent I | Node | Setting | .ali 46 🗭<br>Save |  |
|--------------------|----------|------|---------|-------------------|--|
| Silent Mo          | de       |      |         | -0                |  |
| ON                 |          |      |         |                   |  |
| Silent             |          |      |         | 0                 |  |
| Timing 1           |          |      |         |                   |  |
| Timing (           | Dn       |      |         | 00:00 ^           |  |
|                    |          |      |         |                   |  |
|                    | 00       | :    | 00      |                   |  |
|                    | 01       |      | 10      |                   |  |
|                    |          |      |         |                   |  |
| Timing (           | Off      |      |         | 08:00 ~           |  |
| C                  | ancel    |      | Cor     | firm              |  |
|                    |          |      |         |                   |  |
|                    |          |      |         |                   |  |
|                    |          |      |         |                   |  |
|                    |          |      |         |                   |  |
|                    |          |      |         |                   |  |
|                    |          |      |         |                   |  |
|                    |          |      |         |                   |  |

Here you can set the Timer for different silent modes

#### Holiday Function- Holiday Away

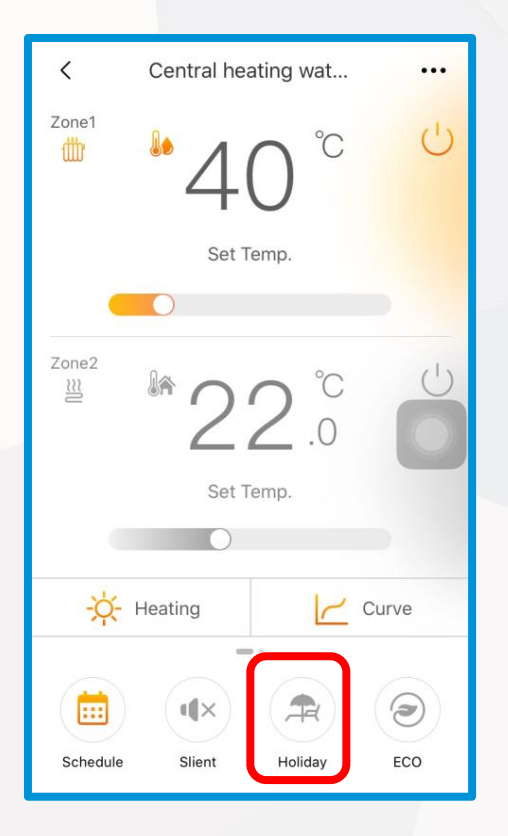

Tap on the Holiday Icon and go to the Holiday Away Mode

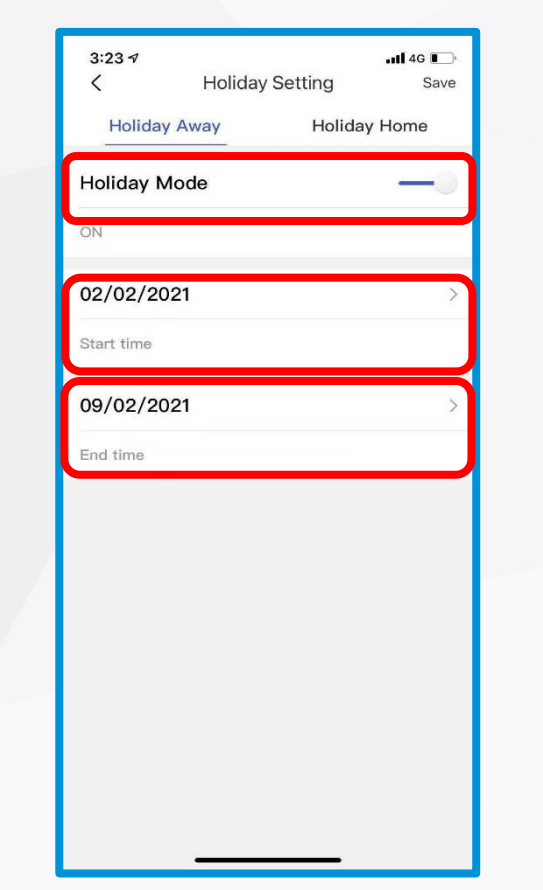

Firstly tap on the Holiday Mode to activate the Holiday Away mode and then select the Start and End time

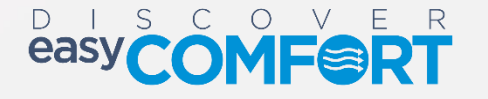

#### Holiday Function- Holiday Home

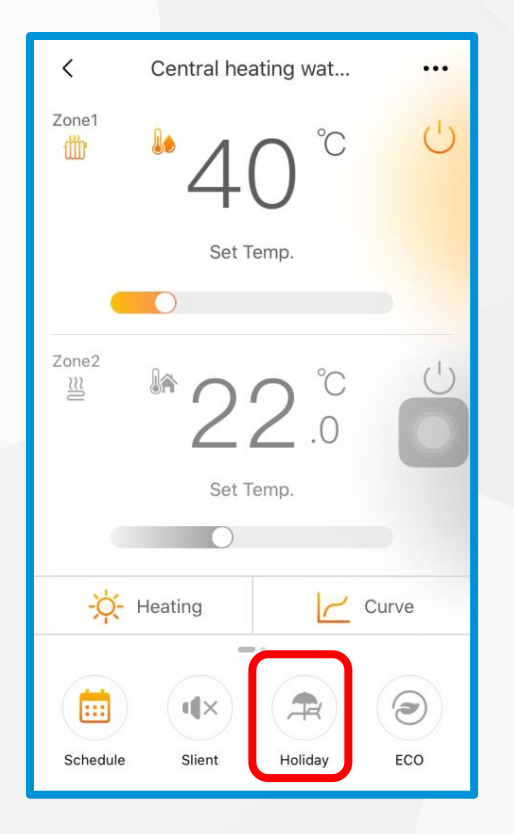

Tap on the Holiday Icon and go to the Holiday Away Mode

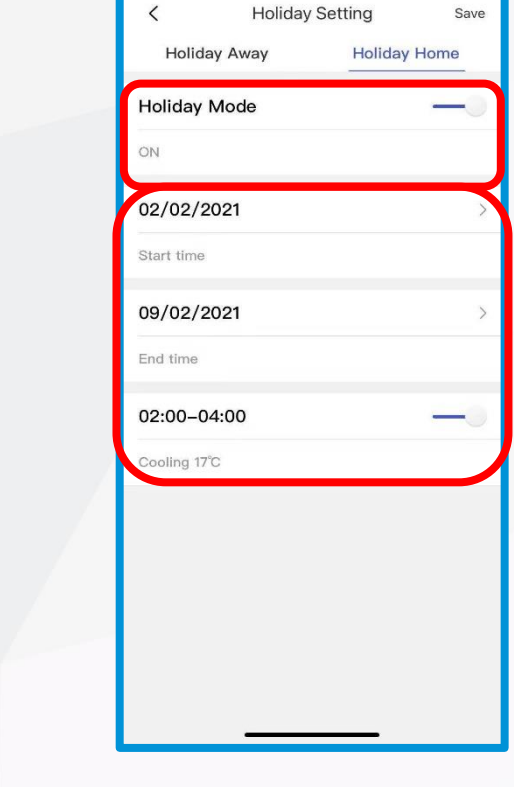

...11 4G 🚺

4:05 \$

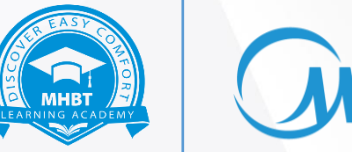

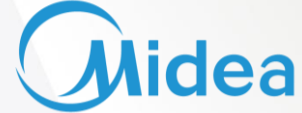

Firstly tap on the Holiday Mode to activate the Holiday Away mode and then select the Start and End time

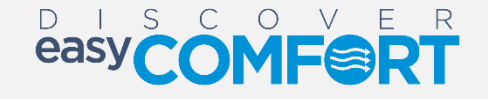

#### **Eco Function**

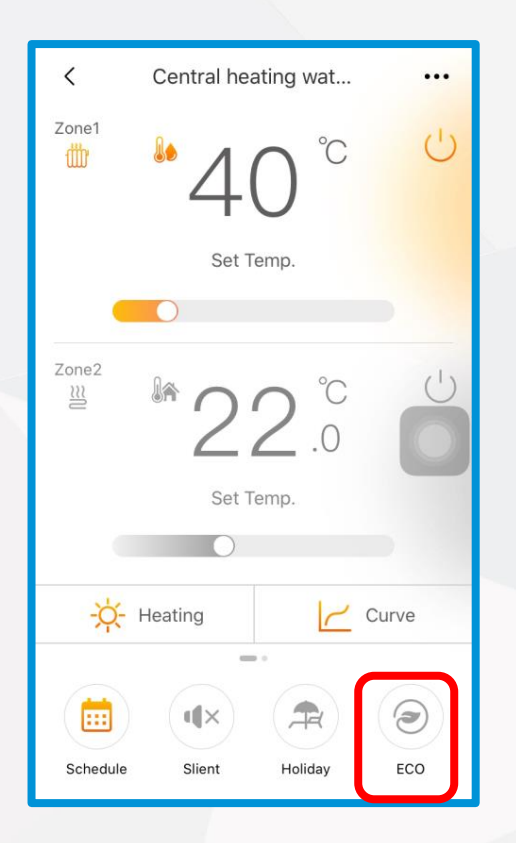

**Tap the Eco Function** 

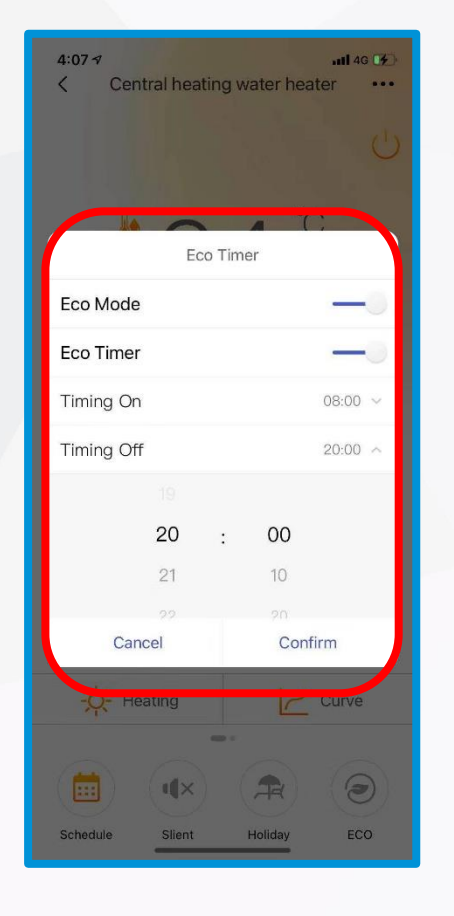

Select the Timer On and Timer OFF for the Eco function here

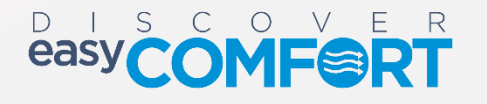

lidea

мнвт

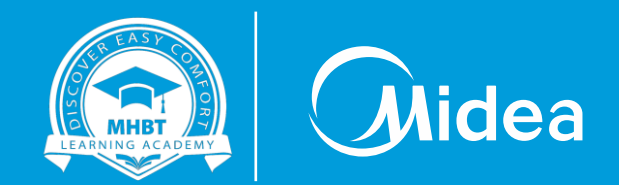

# Thank you

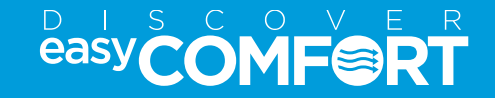